#### General tips for partner search and consortium building

- Start early and get prepared to invest time and efforts! | As soon as you see a Call for Proposal that could be relevant for you, you should start working to build and consolidate a consortium. This may take time and may need dedicated effort, especially to manage the communication with the different partners during the preparation of your proposal.
- Make the most from your contacts | Leveraging on your existing professional and personal contacts and networks may be a good start and can ensure you a first proficient working team to start design the proposal.
- Know yourself, know your worth | You will need to be extremely effective in terms of reaching out to potential partners and explaining why you are a good partner for their consortium. By starting from the requirements of the Call for Proposals, highlight and valorise your relevant expertise, previous experience, network of contacts and exploitable research results: to what extent and how you and your organisation could contribute to the project in terms of skills, expertise, resources, and experience?
- **Be social!** | Events in your field especially those in presence are an excellent place to find partners. So...don't be shy during networking sessions or even coffee breaks: promote yourself, your organisation and your ideas for cooperation!
- Think beyond sectors...and borders! | The ability to work in large, multidisciplinary, international projects is well liked and inevitable when building a consortium, especially under Horizon Europe. It can be of great advantage to find partners who already have experience in international cooperation. Likewise, if you have experience in international collaborations, let your potential partners know!

# **1. PARTNER SEARCH TOOLS**

The official support structures of EU programmes provide a support service tailor-made to the special needs of collaborative research. This section provides guidance about the various **open partner search tools officially available** for applicants under Horizon Europe and beyond.

## **Funding and Tenders Portal**

#### **FUNDING & TENDERS PORTAL**

The Funding and Tenders Portal (F&T Portal) is the single entry point for participants and experts in the funding programmes and tenders managed by the European Commission and other EU bodies. You can browse and search information through the portal without logging in, but to submit a proposal and other specific services, you may need to authenticate with your <u>EU Login</u>.

In the F&T Portal you can also find potential partners mainly in the following ways, which are described in detail in the next chapters:

- a) Directly from the <u>Topic Pages</u>, either contacting the organisations having expressed their interest for a collaboration or expressing your own collaboration interest to apply for that specific topic.
- b) From the individual <u>Organisation Profiles</u>, replying to their request(s) for a collaboration appearing at the bottom of their profile.
- c) Exploring the Partner Search Tool.

### a) The Topic Page

How to view Partner Search Announcements for the topic

Access the <u>Search funding & Tenders</u> area in the F&T Portal. Search for open or forthcoming topics.

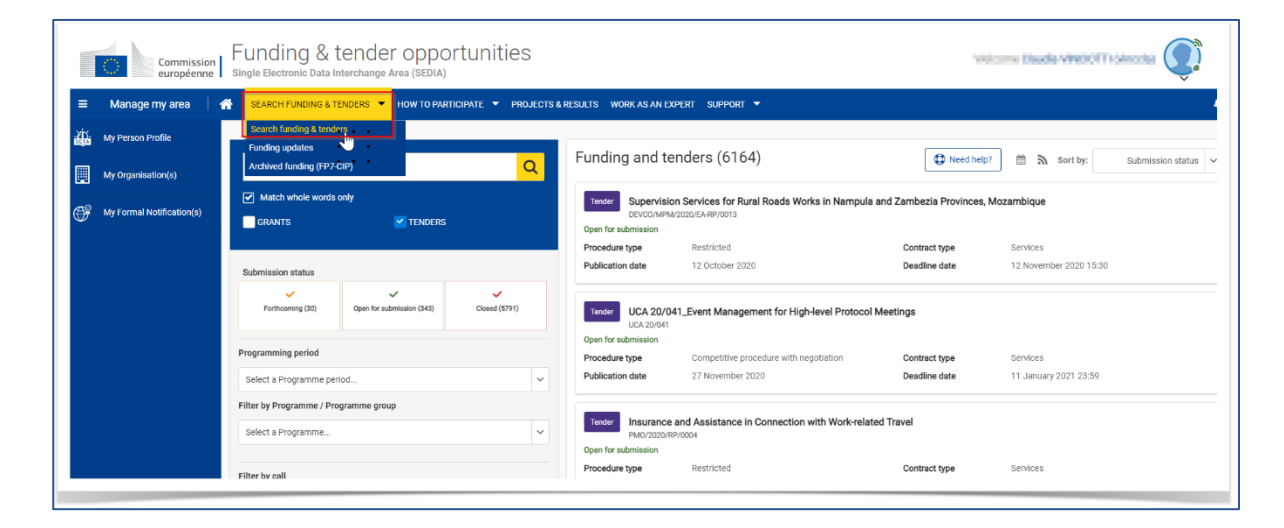

 After searching for a specific topic access the topic page by clicking on the topic name and either scroll down to the Partner Search section or select "Partner search announcements" from the menu on the left.

| TOPIC ID: ESF-TEST-TOPIC-000-1                                                                                                    |                                                               |
|----------------------------------------------------------------------------------------------------|---------------------------------------------------------------|
| Grant                                                                                                    |                                                               |
| General information                                                                                                    | General information                                           |
| Conditions and documents Partner search announcements                                                                                                    | Programme<br>European Social Fund +                           |
| Topic related FAQ                                                                                                    | Call<br>ESF-TEST-001 (ESF-TEST-001)                           |
| and the seck the seck of the seck of the | Type of action<br>ESF-LS ESF Lump Sum Grants                  |
|                                                                                                    | Deadline model<br>single-stage                                |
|                                                                                                    | Topic conditions and documents                                |
|                                                                                                    |                                                               |
|                                                                                                    |                                                               |
|                                                                                                    | Partner search announcements                                  |
|                                                                                                    | 5 Searches of partners to collaborate on this topic           |
|                                                                                                    | LEARs, Account Administrators or self-registrants can publish |

- Access the announcements by clicking on *View*.
- If you want to contact the organisation that has published the announcement, you can use the **Contact** button on the top to send a message to the organisation **using the form**:

| & TENDEI | RS 🔻 HOW TO PARTICIF                                           | ATE 🔻 PROJECTS & RESUL                                                                                | LTS WORK AS AN EXPERT SI                                                | JPPORT 🔻                                                                            |                                  |
|----------|----------------------------------------------------------------|----------------------------------------------------------------------------------------------------|-------------------------------------------------------------------------|-------------------------------------------------------------------------------------|----------------------------------|
| ch ar    | Contact a user* of t                                           | he Partner Search                                                                                     |                                                                         |                                                                                     | ×                                |
|          | Dear Mr Eleftherios                                            |                                                                                                    |                                                                         |                                                                                     | ÷ Q                              |
|          | I am contacting you for t                                      | he following reason:                                                                                  |                                                                         |                                                                                     |                                  |
| 10-1     | Your message                                                   |                                                                                                    |                                                                         |                                                                                     | *                                |
| 10-1     | My Name:                                                       |                                                                                                    |                                                                         |                                                                                     |                                  |
|          | My Email:                                                      |                                                                                                    |                                                                         |                                                                                     | ion                              |
|          | I agree to us     exchange sy "Your email will be disclosed to | se this Contact Request Form in<br>ystem. I acknowledge, in partic<br>the person owning this profile. | n accordance with the Terms and<br>sular, that the use of the Contact F | Conditions of the Funding & Tenders Porta<br>orm for commercial purpose or spamming | ıl electronic<br>j is forbidden. |
|          | Please answer below:<br>Antispam:<br>Select the number five    | or 2 by moving the slider.                                                                            |                                                                         |                                                                                     |                                  |
|          | Your selected answer i                                         | s: 0                                                                                                  |                                                                         |                                                                                     | Inisation                        |
|          | Submit                                                         |                                                                                                    |                                                                         |                                                                                     |                                  |
|          |                                                                | Status                                                                                                | Published                                                               |                                                                                     |                                  |
|          |                                                                |                                                                                                    |                                                                         |                                                                                     |                                  |

#### How to publish Partner Search Announcements for the topic

<u>Only</u> LEARs (Legal Entity Appointed Representative), Account Administrators or self-registrants can publish partner requests on behalf of the organisation for open and forthcoming topics after logging into the Portal. Any user having an active public Person Profile can also publish partner requests, but they will publish them on behalf of themselves, as individuals.

LEARs, Account Administrators or self-registrants can publish, then:

- Expertise request: as a potential coordinator or a beneficiary of a project application, you may
  need additional experts to join the consortium. Therefore, to find partners for your project ideas,
  you may publish an Expertise request announcement and make it visible to other users of the
  Partner search pages on the portal.
- Expertise offer: as an expert in the field, looking for consortium leaders and/or experienced partners who already have a planned project or growing consortium, you may publish an Expertise offer announcement and make it visible to other users of the Partner search pages on the portal.
  - 1. To publish Partner Search Announcements, these logged users should reach the same "Partner Search announcement" section in the Topic Page, as from step 1 to step 2 in <u>How</u> <u>to view Partner Search Announcements for the topic</u>.
  - 2. Then, access the announcements by clicking on *Edit*.
  - 3. Click the **+Add** button on the top right corner of the page of the list of search announcements and access the **empty input form**;
  - 4. Choose the profile from which the announcement will be published:
    - If you have only 1 eligible role, the organisation or person data is automatically pre-filled
    - If you have several eligible roles, the person or organisation has to be selected from the available list of values (pre-filled with the profiles you are owning)
  - 5. Add a **description** as a free text explaining what the organisation or person can offer to potential partners on this topic, or its motivation for requesting collaboration on this topic. The text length is limited to 500 characters: be concise and effective!

| Topic information                                    | Organisation / Person *                              |          |    |
|------------------------------------------------------|------------------------------------------------------|----------|----|
| ID                                                   | Select an organisation or person                     |          | \$ |
| HORIZON-EIC-2021-<br>ACCELERATORCHALLENGES-0<br>1-01 | Туре                                                 | PIC<br>- |    |
| Topic                                                |                                                      |          |    |
| Strategic Digital and Health<br>Technologies         | Type of request *  Expertise request Expertise offer |          |    |
| Open for submission                                  | Description *                                        |          |    |
| Go back                                              |                                                      |          |    |
|                                                      |                                                      |          |    |
|                                                      |                                                      |          |    |

Note that in the **Partner Search** pages, this profile is visible only when it is public, since you can prevent your user details from being shared. See <u>My Person Profile</u> for more information about managing your person profile in the Portal.

# b) The Organisation Profile

The "<u>Participant Register</u>" in the <u>F&T Portal</u> allows to look at dedicated organisation profiles, including *Partner Searche Announcements* of this organisation. The individual organisation profile gathers:

- i. <u>General information about the organisation</u>
- ii. Information on participation in EU Programmes
- iii. Information on main collaboration partners
- iv. Information on participation in EU funded projects
- v. Published partner searches

#### i. General Information

At the upper part of the screen, you will be provided with information about the *projects* (1) and participation actions of the organisation, as well as identification information such as *name*, *location and PIC number* (2). Just below, the *presentation* of the organisation, if filled in, and the *keywords* are listed (3). The keywords displayed are those that organisations have selected to enter manually and the ones of funded projects in which the organisation is involved. In addition to this, you can contact the organisation by clicking on the **Contact Organisation** button (4).

| Partner search:<br>FUNDACION PARA LA INVE<br>PAZ                                         | STIGACION BIOMEDICA DEL HOSPITAL UNIVERSIATRIO LA | 9615570 2                                                                                                    |
|------------------------------------------------------------------------------------------|---------------------------------------------------|----------------------------------------------------------------------------------------------------|
| Spain - MADRID     Contact organisation                                                  | le Other 18 projects funded                       |                                                                                                    |
| Description<br>No description available.                                                 | 3                                                 | Tags/Keywords         D paddroc       D croit013       D en       D transparation       D Attinocibial resistance       D Artificial instiguence, instiguence ystems, multi agent systems         D paddroc       D Concer and its biological basis       D Operaneutry       D D Deprantic tools (or greentic, molecular dispersit)       D Drug development, clinical phases         D Eadery       D Emerging Epidemics       D Epigenetics and gree regulation       D Etics and monity, boethics         More tage > |
| Charts pie<br>Main collaboration partners<br>Projects list<br>Rublished partner searches | Programmes                                        |                                                                                                    |

#### ii. Participation in EU Programmes

Through interactive charts pies, a visual representation of the *programmes* in which the organisation has participated and the *roles* that the organisation adopted in the different projects, are provided. These are interactive graphics, meaning that you can hide information by clicking on the corresponding item in the legend. Clicking one of the programmes/role in the legend will remove that particular item from the pie, showing the rest of programmes.

| European<br>Commission Funding<br>Single Electronic D                                      | & tender opportunities                                                                                                    |
|--------------------------------------------------------------------------------------------|----------------------------------------------------------------------------------------------------|
| 🗧 👬 🗧 SEARCH FUNDING & TENDERS 👻 HOW TO PAR                                                | NTORVIT * PROJECTS ANERATY WORK AS AN EXPERT BARYORI *                                                                                                    |
| Contact organisation                                                                       |                                                                                                    |
| Description<br>No description evaluate.                                                    | Tage/Keywords         D spenty holding       D stand constructions       D recording       D recording and the spent of the spent of the spent |
| Charts pie<br>Main collaboration partners<br>Projects list<br>Partner search announcements | Programmes Roles<br>************************************                                                                                                    |

#### iii. Main collaboration partners

This interactive map presents a quantitative overview of the *partners which the organisation has been engaged with* in EU funded projects. By zooming it is also possible to identify the name of the partner organisations in the map.

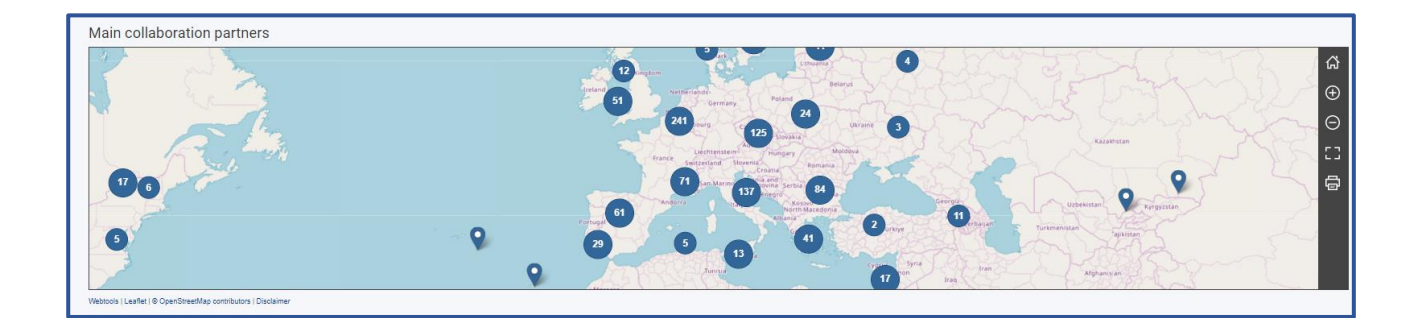

#### iv. Participation in EU Funded Projects

A list of the projects in which the organisation has been successfully involved as a coordinator or a partner, is there provided. By clicking on the title of the project, it's possible to read the full details of the project and its results. If the list contains many items, you can use the search box on the upperright corner to filter out and find a specific project. Use the **Contact Project** button to contact the contacts of that organisation in the selected project through your EU login.

| Projects list                                                                                                    |               |             |              |                   |
|----------------------------------------------------------------------------------------------------|---------------|-------------|--------------|-------------------|
| Results: 208                                                                                                    |               | ц.          |              | Q Se              |
| TITLE *                                                                                                    | ACRONYM ÷     | PROGRAMME + | PROJECT ID ÷ | ACTIONS ÷         |
| A Gathering place to cO-design and co-cReate Adaptation                                                                                          | AGORA         | HORIZON     | 101093921    | Contact project   |
| A Network of National Contact Points providing cutting-edge<br>NCP services to the Knowledge Based Bio-Economy research<br>community             | BIO-NET       | FP7         | 211363       | S Contact project |
| Access to Risk Finance and SMEs NCP cooperation network                                                                                          | ACCESS4SMES   | H2020       | 723120       | S Contact project |
| Air Transport Network - Next Generation                                                                                                    | AIRTN-NextGen | FP7         | 604952       | Contact project   |
| Argentinean Bureau for Enhancing Cooperation with the<br>European Community in the Science, Technology and<br>Innovation Area. Phase II          | ABESTII       | FP7         | 244327       | Contact project   |
| Argentinean Bureau for Enhancing Cooperation with the<br>European Union in the Science, Technology and Innovation<br>Area. Phase III             | ABEST III     | FP7         | 311952       | Contact project   |
| Assessment of Regional CApabilities for new reactors<br>Development through an Integrated Approach                                               | ARCADIA       | FP7         | 605116       | Contact project   |
| BEST PRACTICES AND INNOVATIONS FOR A SUSTAINABLE<br>BEEKEEPING                                                                                   | B-THENET      | HORIZON     | 101059812    | Contact project   |
| Better understanding, intensified engagement, training and<br>development in regional bio-based systems                                          | Engage4BI0    | HORIZON     | 101059565    | Contact project   |
| Bilateral Coordination for the Enhancement and Development<br>of S&T Partnerships between the European Union and the<br>United States of America | BILAT-USA     | FP7         | 244434       | S Contact project |

#### v. Published Partner Searches

Finally, the Partner Search Profile in the F&T Portal includes a list of topics on which the organisation has an interest to participate in and for which they are currently searching for partners. The partner search can be *requests* for expertise or *offers* of expertise on a given topic. You can use the search box on the upper-right corner to search for specific requests/offers. By clicking on the topic, you will see the page where the offer/request for expertise has been published. Finally, use the actions button to **Contact the Organisation** through EU login.

| Charts pie                                  | This is a mockup for project with number 900947 for<br>FPA_parent1              | 900947 FPA_parent1                                          | H2020                                          | 900947   | ⊠ Con                              | tect project |
|---------------------------------------------|---------------------------------------------------------------------------------|-------------------------------------------------------------|------------------------------------------------|----------|------------------------------------|--------------|
| Main collaboration partners                 | This is a mockup for project with number 901459 for<br>H2020_MSCA_RISE          | 901459 H2020_MSCA_RISE                                      | H2020                                          | 901459   | ⊠ Con                              | tact project |
| Projects list<br>Published partner searches | This is a mockup for project with number 901676 for<br>GOSIA COSME FPA          | 901676 GOSIA COSME FPA                                      | COSME                                          | 901676   | Se Con                             | tact project |
|                                             | This is a mockup for project with number 901774 for DK ERC-POC                  | 901774 DK ERC-POC                                           | H2020                                          | 901774   | S Con                              | tact project |
|                                             | This is a mockup for project with number 901777 for<br>H2020_MSCA_RISE          | 901777 H2020_MSCA_RISE                                      | H2020                                          | 901777   | Con                                | tact project |
|                                             | This is a mockup for project with number 902682 for<br>costas_COSME_FPA_main123 | 902682 costas_COSME_FPA_main123                             | COSME                                          | 902682   | Con                                | tect project |
|                                             | This is a mockup for project with number 902689 for<br>costas_COSME_FPA_main    | 902689 costas_COSME_FPA_main                                | COSME                                          | 902689   | Con                                | tact project |
|                                             |                                                                                 |                                                             | H ( 1 2 3 ) H 10 V                             |          |                                    |              |
|                                             | Published partner searches                                                      |                                                             |                                                |          |                                    |              |
|                                             | Results: 3                                                                      |                                                             | 141                                            |          |                                    | Q Search.    |
|                                             |                                                                                 |                                                             | _                                              |          |                                    |              |
|                                             | REQUEST DATE 🖕                                                                  | TOPIC :                                                     | EXPERTISE REQUEST OF                           | ROFFER : | ACTIONS ©                          |              |
|                                             | 02-Jun-2020                                                                     | Epidemice-EICPrize-2020   EIC Horizon P<br>Epidemics<br>sss | rize for 'Early Warning for<br>Expertise offer |          | Actions 00<br>Contact Organisation |              |
|                                             | 02-Jun-2020                                                                     | 3HP-2020-TEST-Z-topicA   3HP-2020-TES                       | IT-Z-topicA<br>Expertise offer                 |          | Actions 00                         |              |

# c) The Partner Search Tool

 $\odot$ 

Partner Search on the F&T Portal allows you to search for potential partners for project proposals.

| ~         | Manage my area      Manage my area      M | Ean Single Electronic Data Interchange Al      | COPPORTUNITIES<br>rea (SEDIA)<br>HOW TO PARTICIPATE  PROJECTS & RESULTS<br>Kry steps<br>Reference documents<br>Participant register<br>Partner sparch | WORK AS A     | N EXPERT SUPPORT 🔻            | Welcome <b>Jor</b> | je programma III Programma III Programma III |
|-----------|----------------------------------------------------------------------------------------------------|------------------------------------------------|----------------------------------------------------------------------------------------------------|---------------|-------------------------------|--------------------|----------------------------------------------------------------------------------------------------|
|           |                                                                                                    | Funding & tender opp                           |                                                                                                    |               |                               |                    |                                                                                                    |
|           | European<br>Commission                                                                                                    | Single Electronic Data Interchange Area (SEDIA |                                                                                                    |               |                               |                    |                                                                                                    |
| =         | Manage my area                                                                                                    | SEARCH FUNDING & TENDERS 🔻 HOW TO PA           | RTICIPATE - PROJECTS & RESULTS WORK AS AN EX                                                                                                    | PERT SUPP     | ORT -                         |                    |                                                                                                    |
| <u>نې</u> | My Person Profile                                                                                                    | Partner search                                 |                                                                                                    |               |                               |                    |                                                                                                    |
|           | My Organisation(s)                                                                                                    |                                                |                                                                                                    |               |                               |                    |                                                                                                    |
| 848       | my organisation (a)                                                                                                    |                                                | Granisations Persons                                                                                                    |               | Arti                          | Search             |                                                                                                    |
| •         | Grants                                                                                                    |                                                | Programme / Tonic                                                                                                    |               |                               |                    |                                                                                                    |
|           | My Proposal(s)                                                                                                    |                                                | Programme                                                                                                    |               | Topic                         |                    |                                                                                                    |
|           | My Project(s)                                                                                                    |                                                | Select a Programme                                                                                                    | ~             | Select a Topic                | ~                  |                                                                                                    |
| 0         | Procurement V                                                                                                    |                                                | Location                                                                                                    |               |                               |                    |                                                                                                    |
|           | My Contract(s)                                                                                                    |                                                | Country                                                                                                    |               | City O                        |                    |                                                                                                    |
|           |                                                                                                    |                                                | Select a Country                                                                                                    | ~             | Type a City                   |                    |                                                                                                    |
| œ         | My Formal Notification(s)                                                                                                    |                                                | Organisation                                                                                                    |               | Person profile                |                    |                                                                                                    |
|           | My Task(s)                                                                                                    |                                                | Organisation type                                                                                                    |               | Professional profile          |                    |                                                                                                    |
|           |                                                                                                    |                                                | Select an Organisation type                                                                                                    | ~             | Select a Professional profile | ~                  |                                                                                                    |
|           |                                                                                                    |                                                | Profiles with published Partner s                                                                                                    | earch annound | ements (16)                   |                    |                                                                                                    |
|           |                                                                                                    |                                                |                                                                                                    |               |                               |                    |                                                                                                    |
|           | You c                                                                                                    | an search basing v                             | our querv in <b>at least</b>                                                                                                    | one           | sinale field                  | . but vo           | u are advised to 📃                                                                                                    |
|           | combin                                                                                                    | o difforent critoria                           | since the amount of                                                                                                    | fmat          | ching result                  | te ie lim          | ited to 500 entries                                                                                                    |
|           | Combin                                                                                                    |                                                |                                                                                                    | mai           |                               |                    |                                                                                                    |
|           |                                                                                                    |                                                |                                                                                                    |               |                               |                    |                                                                                                    |

Please note that the names of the cities and the organisations can appear either in English or in the official language of the organisation, depending on how it was registered.

- The **Topic field** is a special free text field because even if you are able to type, only existing topics matching what you type will be presented as a list from which you can select one.
- Your matching results will appear in cards on the right of the Search form fields, including the number of projects in which the organisation is involved, as well as the Partner searches announcements.

| A law of the Destructed Testing Destriction and the                          | and a finite second second second second second second second second second second second second second second | d and all concerns the Province and Province Proved           |                               |
|------------------------------------------------------------------------------|----------------------------------------------------------------------------------------------------|---------------------------------------------------------------|-------------------------------|
| Any use of the Funding and Tenders Portal for a commercial put               | pose is foroidoen. Why misuse or it will lead to the i                                                         | nusai or access to the Hunding and Henders Portai.            |                               |
| Search by keyword, name                                                      | Q Showing results 1 to 5                                                                                       |                                                               | Need help?     Li     Sort by |
| 🗹 Organisations 💟 Persons                                                    | HOFOR AS                                                                                                    |                                                               | (Organization)                |
| Programme / Topic                                                            | V Type<br>Location                                                                                             | Private for profit organisation<br>KDBENHAVN / Dermark        |                               |
| Programme                                                                    |                                                                                                    | 130 Projects 3 Partner search announcements                   |                               |
| Horizon 2020 Framework Programme (H2020 - 2014-2020) (5)                     | * ~<br>7REASONS MEDIEN GMBH                                                                                    |                                                               | (Propaging antion)            |
| Торія                                                                        | Type                                                                                                    | Small or medium-size enterorise                               |                               |
| Select a Topic                                                               | <ul> <li>Location</li> </ul>                                                                                   | ABSDORF / Austria                                             |                               |
| t monthing                                                                   |                                                                                                    | 66 Projects 1 Partner search announcements                    |                               |
| Location                                                                     | •                                                                                                    |                                                               |                               |
| Country                                                                      | LANCASTER UNIVERSITY                                                                                           |                                                               | Organisation                  |
| Select a Country                                                             | ~ Type                                                                                                    | Higher or secondary education establishment                   |                               |
| City O                                                                       | Location                                                                                                    | 673 Projects 1 Partner search announcements                   |                               |
| Type a City                                                                  |                                                                                                    |                                                               |                               |
|                                                                              | AST ADVANCED SPACE TECH                                                                                        | OLOGIES GMBH                                                  | (Organisation)                |
| Organisation                                                                 | Type                                                                                                    | Other                                                         |                               |
| Organisation type                                                            | Location                                                                                                    | STUHR / Germany                                               |                               |
| Select an Organisation type                                                  | ж ~                                                                                                    | 2826 Projects 1 Partner search announcements                  |                               |
| Person profée                                                                | CENTRE NATIONAL DE LA REC                                                                                      | HERCHE SCIENTIFIQUE                                           | (Paranianian)                 |
| Professional profile                                                         | Time                                                                                                    | Besearch Omanication                                          | ( a far started)              |
| Select a Professional profile                                                | <ul> <li>Location</li> </ul>                                                                                   | PARIS / France<br>910 Projects 1 Partner search announcements |                               |
| <ul> <li>Profiles with published Partner search announcements (5)</li> </ul> |                                                                                                    | И 4 3 5 И 50 -                                                |                               |
|                                                                              |                                                                                                    |                                                               |                               |

• The **Organisation** button can be used to get to the individual organisation profile, with which the organisation can be contacted.